# CARA PENGGUNAAN

# **APLIKASI SIRAPP - DP3A KOTA BIMA**

1. Unduh aplikasi di Google Play Store

Unduh di https://play.google.com/store/apps/details?id=com.dpppabima.sirapp

2. Buka Aplikasi pada desktop Icon

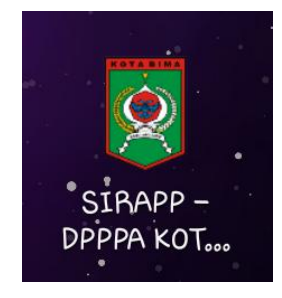

Setelah membuka aplikasi akan masuk pada halaman awal.

3. Halaman Awal

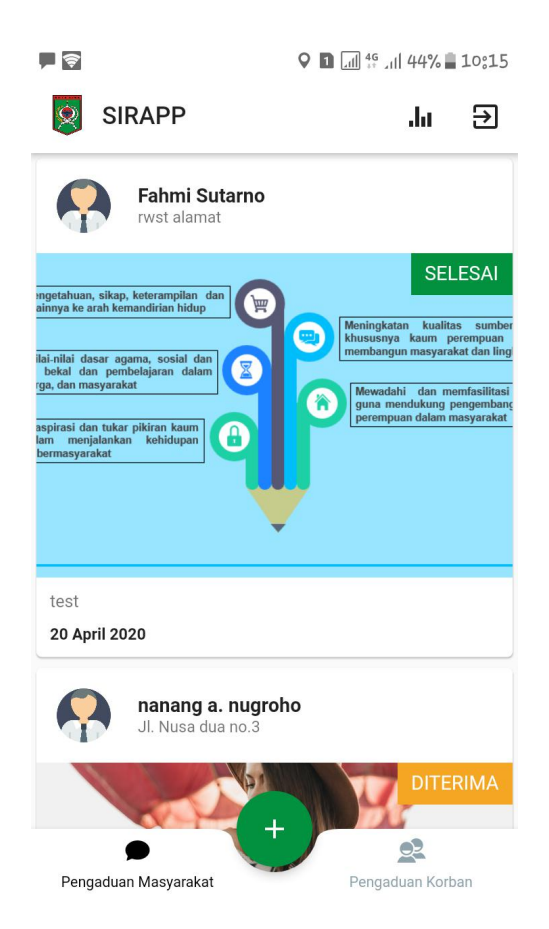

Pada halaman awal user dapat melihat pengaduan masyarakan dan pengaduan korban serta membuat pengaduan ketika sudah **LOGIN**.

### 4. Login dan Registrasi Akun

Untuk menuju halaman login silakan sentuh icon login.

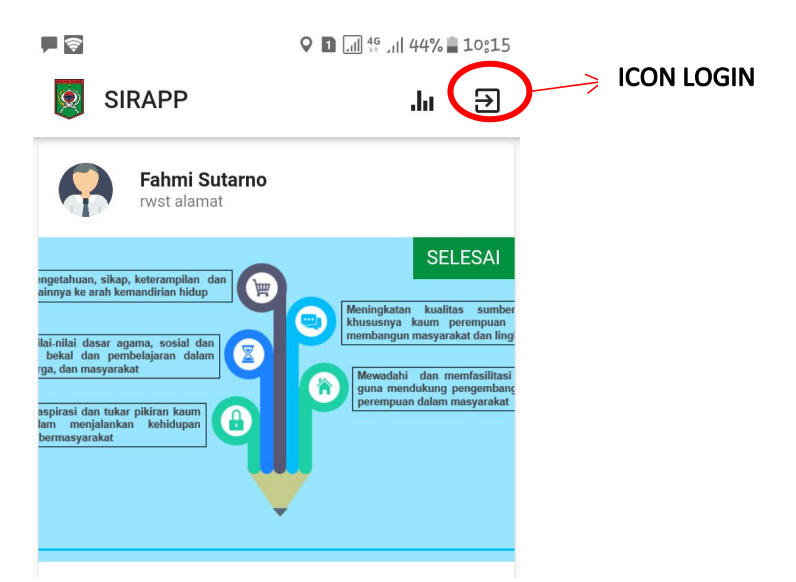

Setelah klik ICON LOGIN, user akan diarahkan ke halaman login.

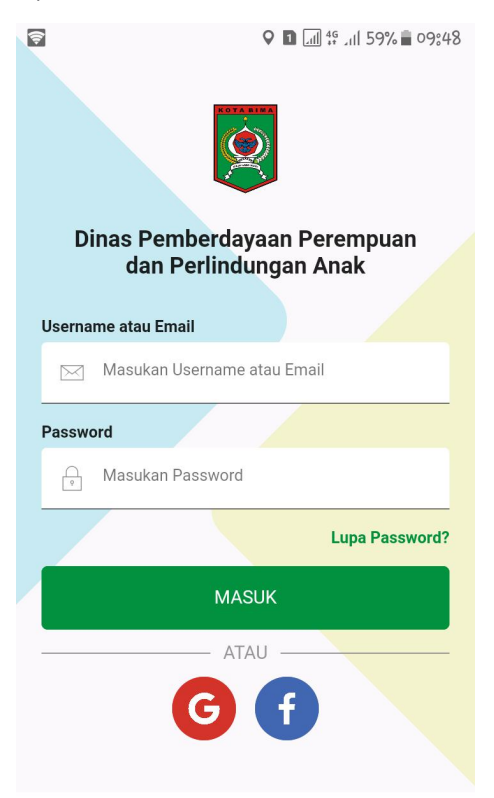

Belum punya akun? DAFTAR DI SINI

Pada halaman login user harus memasukan Email/Username dan Password kemudian sentuh tombol MASUK dengan syarat user sudah daftar akun dengan email. User juga dapat login menggunakan akun GOOGLE atau FACEBOOK jika tidak ingin mendaftar dengan email hanya dengan menyentuh ICON GOOGLE atau ICON FACEBOOK.

Jika belum punya akun dapat mendaftar dengan menyenyuh tulisan **DAFTAR DI SINI** untuk membuat akun.

| <ul> <li>۲ اس ۲۰ اس ۲۰۰۹ اس ۲۰۰۹ اس ۲۰۰<br/>اس ۲۰۰۹ اس ۲۰۰۹ اس ۲۰۰<br/>اس ۲۰۰۹ اس ۲۰۰۹ اس ۲۰۰۹ اس ۲۰۰۹ اس ۲۰۰۹ اس ۲۰۰۹ اس ۲۰۰۹ اس ۲۰۰۹ اس ۲۰۰۹ اس ۲۰۰۹ اس ۲۰۰۹ اس ۲۰۰۹ اس ۲۰۰۹ اس ۲۰۰۹ اس ۲۰۰۹ اس ۲۰۰۹ اس ۲۰۰۹ اس ۲۰۰۹ اس ۲۰۰۹ اس ۲۰۰۹ اس ۲۰۰۹ اس ۲۰۰۹ اس ۲۰۰۹ اس ۲۰۰۹ اس ۲۰۰۹ اس ۲۰۰۹ اس ۲۰۰۹ اس ۲۰۰۹ اس ۲۰۰۹ اس</li></ul> |                           |  |  |  |
|----------------------------------------------------------------------------------------------------|---------------------------|--|--|--|
| Nama I                                                                                                    | Lengkap                   |  |  |  |
|                                                                                                    | Masukan Nama Lengkap anda |  |  |  |
| Email                                                                                                    |                           |  |  |  |
|                                                                                                    | Masukan Email aktif       |  |  |  |
| Userna                                                                                                    | me                        |  |  |  |
| Ω                                                                                                    | Buat Username anda        |  |  |  |
| Password                                                                                                    |                           |  |  |  |
| Ŷ                                                                                                    | Buat Password anda        |  |  |  |
| DAFTAR AKUN                                                                                                    |                           |  |  |  |

Sudah punya akun?MASUK DI SINI

Setelah masuk ke halaman pendaftaran, user perlu mengisi form dengan lengkap dan tepat. Selesai mengisi Form pendaftaran user harus klik tombol DAFTAR AKUN dan pendaftaran telah selesai. Akun siap digunakan.

### 5. Lupa password SIRAPP

Ketika user lupa password akun maka dapat diatur ulang dengan syarat harus ingat email yang digunakan untuk mendaftar.

Untuk mengatur ulang password user perlu menyentuh tuliasan "Lupa Password?" maka akan muncul tampilan seperti berikut ini

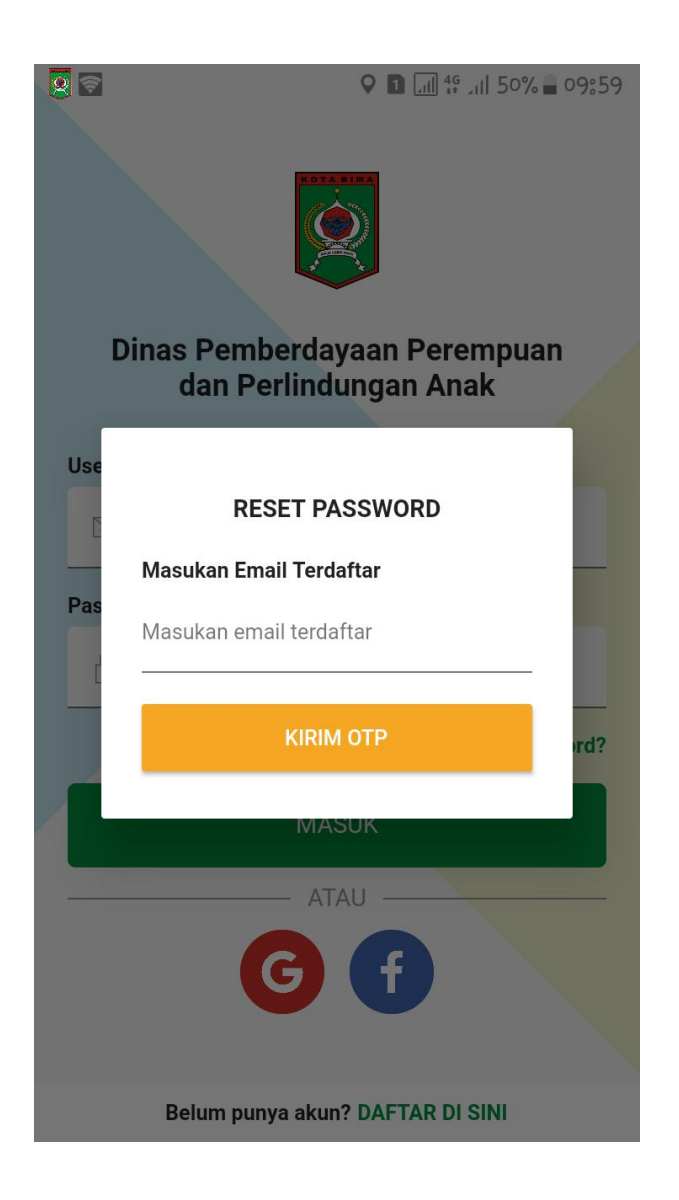

Setelah muncul halaman tersebut, masukan email yang sudah terdaftar pada aplikasi SIRAPP. Ketika berhasil maka SIRAPP akan mengirim kode OTP ke email yang telah dimasukan. Periksa kotak masuk pada email dan masukan kode tersebut pada halaman selanjutnya. Berikut adalah contoh email dari SIRAPP.

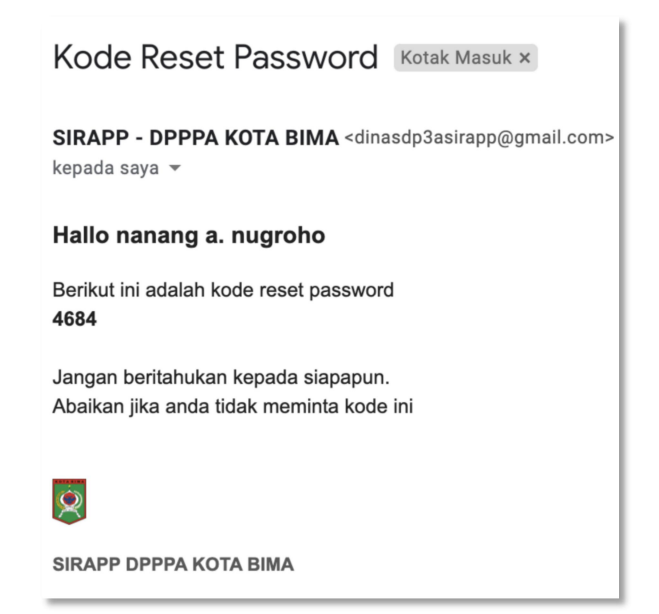

Setalah mendapatkan kode masukan kode tersebut ke form yang di sediakan

| ♥ ■                                                   |  |  |  |  |
|-------------------------------------------------------|--|--|--|--|
|                                                       |  |  |  |  |
| Kode OTP kami kirim ke email anda<br>Masukan Kode OTP |  |  |  |  |
|                                                       |  |  |  |  |
| Kirim ulang kode OTP                                  |  |  |  |  |
| Password Baru                                         |  |  |  |  |
| Masukan Password                                      |  |  |  |  |
|                                                       |  |  |  |  |
| RESET PASSWORD                                        |  |  |  |  |
|                                                       |  |  |  |  |
|                                                       |  |  |  |  |
|                                                       |  |  |  |  |
|                                                       |  |  |  |  |
|                                                       |  |  |  |  |
|                                                       |  |  |  |  |
|                                                       |  |  |  |  |
|                                                       |  |  |  |  |

Masukan password baru pada form yang disediakan kemudian sentuh tombol "RESET PASSWORD". Jika kode OTP benar dan password sudah tepat maka email dan password baru siap untuk digunakan kembali.

#### 6. Membuat Aduan

Untuk membuat pengaduan baru sentuh icon *plus* pada halaman awal aplikasi. Maka akan muncul pilihan pengaduan yang akan dibuat.

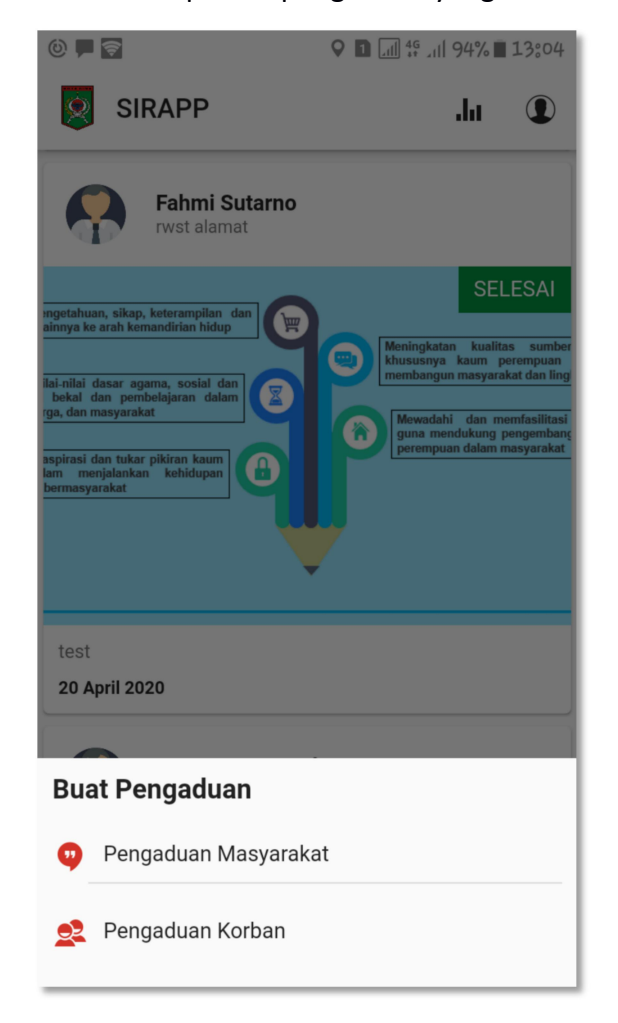

#### PENGADUAN MASYARAKAT

Setelah memilih pengaduan masyarakat maka akan diarahkan ke halaman untuk membuat pengaduan masarakat. Pada halaman ini ada bebera form yang harus diisi, yaitu:

- a. Hal yang diadukan;
- b. Lokasi kejadian;
- c. Tanggal kejadian; dan
- d. Foto kejadian

| <u></u>                      | ♥ 🗈 📶 ∯ .11  55% 🛢 09:53  |  |  |  |  |
|------------------------------|---------------------------|--|--|--|--|
| ÷                            | BUAT PENGADUAN MASYARAKAT |  |  |  |  |
| Hal ya                       | Hal yang diadukan★        |  |  |  |  |
| Uraika                       | Uraikan hal yang diadukan |  |  |  |  |
| Uraian                       | Uraian terlalu sedikit    |  |  |  |  |
| Lokas                        | Lokasi Kejadian *         |  |  |  |  |
| Tuliskan Alamat dengan jelas |                           |  |  |  |  |
| Uraian terlalu sedikit       |                           |  |  |  |  |
| Tangg                        | Tanggal Kejadian★         |  |  |  |  |
| Tgl. Kejadian                |                           |  |  |  |  |
| Invalid date                 |                           |  |  |  |  |
| Foto K                       | Foto Kejadian★            |  |  |  |  |
|                              |                           |  |  |  |  |
|                              |                           |  |  |  |  |
|                              | a                         |  |  |  |  |
|                              |                           |  |  |  |  |
|                              | KIRIM PENGADUAN           |  |  |  |  |

Setalah semua form terisi dengan tapat maka sentuh tombol "KIRIM PENGADUAN" maka pengaduan telah selesai dibuat dan menunggu notifikasi selanjutnya.

#### **PENGADUAN KORBAN**

Setelah memilih pengaduan korban maka akan diarahkan ke halaman untuk membuat pengaduan korban. Pada halaman ini ada bebera form yang harus diisi, yaitu:

- a. Jenis Kekerasan
- b. Lokasi kejadian;
- c. Tanggal kejadian;
- d. Kronologi Kejadian;
- e. Foto kejadian; dan
- f. Nama Korban

Selain Form tersebut tidak wajib untuk diisi.

| হি                              | ♥ 🖬 🖽 ∯ 📶 54% 🛢 09854 |  |  |  |  |
|---------------------------------|-----------------------|--|--|--|--|
| ← BUAT PENGADUAN KORBAN         |                       |  |  |  |  |
| 1 2                             | (4)                   |  |  |  |  |
| Jenis Kekerasan *               |                       |  |  |  |  |
| Pilih Jenis Kekerasan           |                       |  |  |  |  |
| Bentuk Kekerasan                |                       |  |  |  |  |
| Tulis dengan singkat            |                       |  |  |  |  |
| Lokasi Kejadian *               |                       |  |  |  |  |
| Tulis Alamat kejadian           |                       |  |  |  |  |
| Tanggal Kejadian*               |                       |  |  |  |  |
| Tgl. Kejadian                   |                       |  |  |  |  |
| Kronologi Kejadian*             |                       |  |  |  |  |
| Uraikan kejadian dengan singkat |                       |  |  |  |  |
| Foto Kejadian*                  |                       |  |  |  |  |
| BATAL SELANJUTNYA 🗲             |                       |  |  |  |  |

Pengisian Form dilakukan dalam empat tahap. Sentuh tombol **SELANJUTNYA** untuk mengisi form berikutnya dan sentuh tombol **KIRIM** ketika semua form aduan telah sesuai untuk diadukan. Setelah berhasil maka tunggu notifikasi berikutnya untuk mendapatkan rujukan.

# 7. Melihat semua aduan yang telah dibuat

Untuk melihat aduan yang dibuat sentuh ICON USER pada halaman awal.

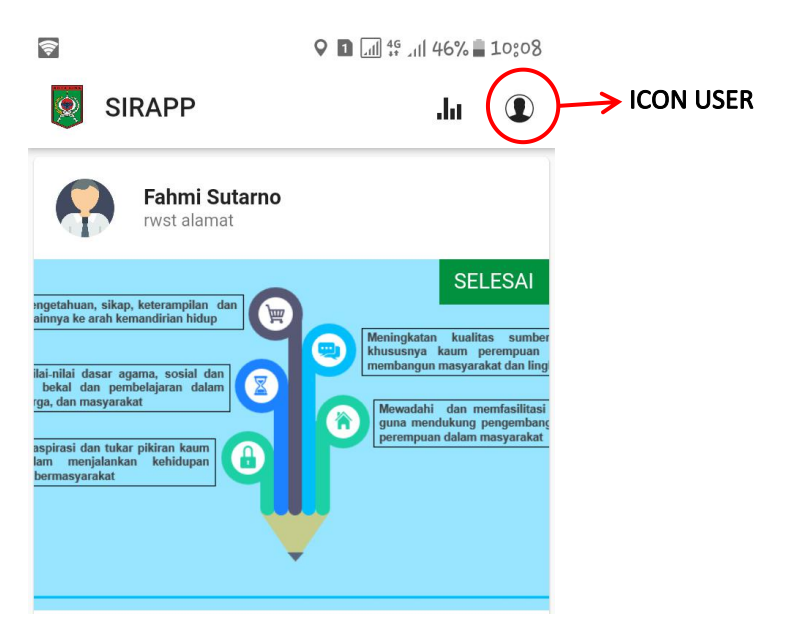

Setelah dialihkan ke halaman user maka akan menampilkan semua aduan yang telah dibuat.

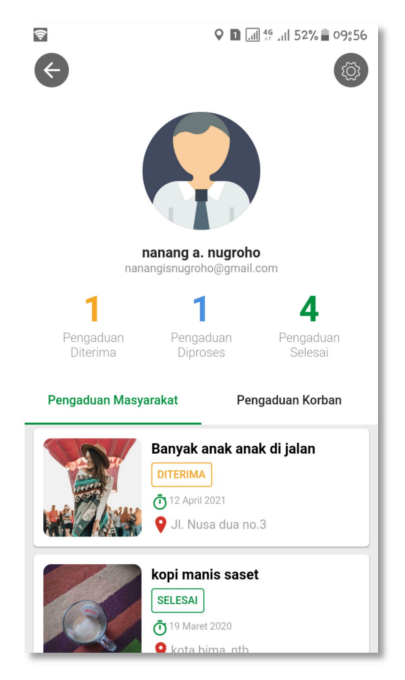

Pada halaman ini USER dapat melihat **Pengaduan Masyarakat** dan Pengaduan Korban yang telah dibuat sebelumnya.

#### 8. Detail aduan

Untuk melihat detail aduan sentuh salah satu aduan. User akan diarahkan ke halaman detail aduan.

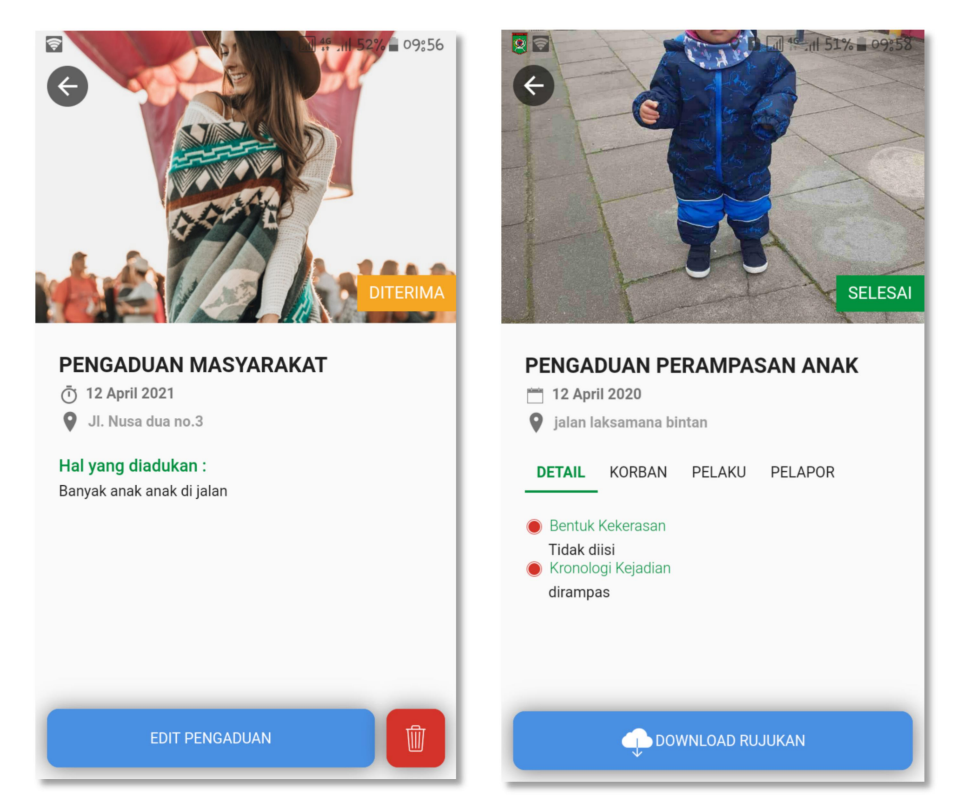

Pada halaman detail **Pengaduan Masyarakat** dan **Korban**, user dapat merubah pengaduan selama pengaduan belum selesai. Untuk detail pengaduan korban terdapat tombol untuk mengunduh rujukan (**DOWNLOAD RUJUKAN**) ketika pengaduan sudah selesai dan mendapatkan rujukan.

#### 9. Ubah Profile

Untuk mengubah profile sentuh ICON SETTING pada halaman user.

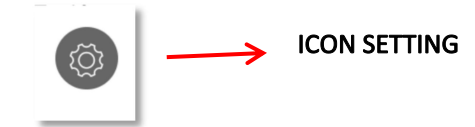

Setelah menyetuh ICON SETTING maka akan diarahkan ke halaman profile user.

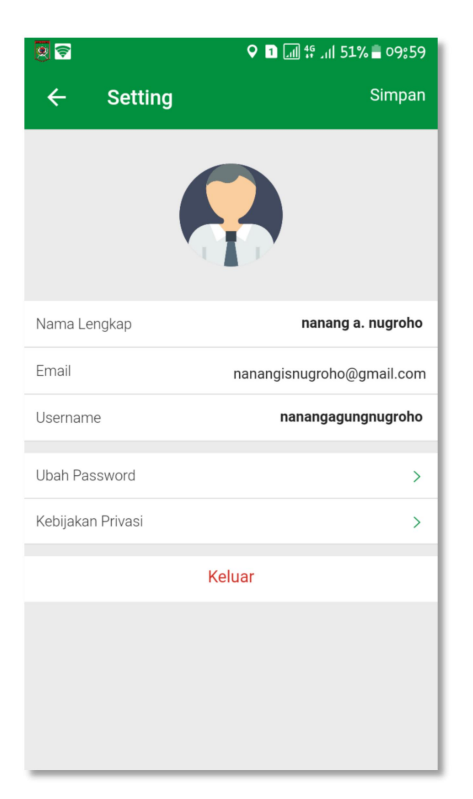

Pada halaman ini user dapat mengubah Nama Lengkap dan Username untuk user yang mendaftar dengan Email. Sedangkan untuk user yang masuk menggunakan akun GOOGLE atau FACEBOOK hanya dapat mengubah Nama Lengkap. Setelah perubahan selesai, setuh tombol Simpan pada pojok kanan atas.

## 10. Ubah Password

Untuk merubah password sentuh tombol **Ubah Password** pada halaman profil. Setalah itu akah muncul form **UBAH PASSWORD** 

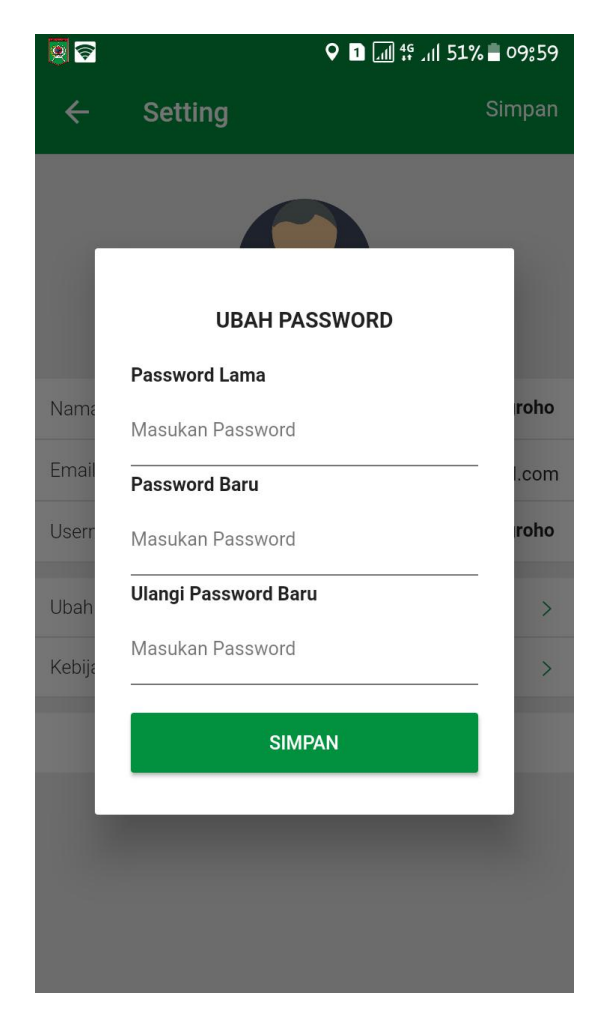

Isi semua form yang tersedia dengan tepat. Kemudian sentuh tombol SIMPAN. Jika password berhasil diubah maka akan muncul pesan berhasil.